This article provides a comprehensive guide for students on managing their clinical placement timesheets, including accessing the timesheet section, logging time entries, submitting entries for approval, editing or deleting entries, and generating timesheet reports.

- Adding Timesheet via the Coursework section
- Adding Timesheet via My Placements
- Timesheet Report

Your school may require you to complete a timesheet where you document the time you spend in your clinical placement.

Video Tutorial

1. Navigate to the coursework section by,

Click on the Coursework Section from the Old Student Dashboard.

| Explore the new student homepage experience.         Switch to New           Explore the new student homepage experience.         Switch to New                                                                                                    | Dashboard                                                                                                    | 🗱 🕜 🖳 Chat 📢 🚷 Ask Leo 🔽 Donte(Grad)* Barrett Exxat Sales (N                                                                                                    | irsing) |  |  |  |  |  |  |
|----------------------------------------------------------------------------------------------------|----------------------------------------------------------------------------------------------------|----------------------------------------------------------------------------------------------------|---------|--|--|--|--|--|--|
| Attestations (2)      Excat     PRISM     Contract Review: (Due date: 03/24/2026)     Linver read and understand the contractual agreement between the school and my assigned clinical site     Accuracy of Information: (Due date: 03/32/027)                                                                                                    |                                                                                                    | Explore the new student homepage experience. Switch to New                                                                                                    |         |  |  |  |  |  |  |
| Exxat<br>PRISM         Contract Review: [ Due date: 03/24/2026 )<br>I have read and understand the contractual agreement between the school and my assigned clinical site         Lagre           Mescage(c) from your school (5)         Accuracy of Information: [ Due date: 03/24/2027 )         Lagreement between the school and my assigned clinical site         Lagreement between the school and my assigned clinical site         Lagreement between the school and my assigned clinical sit                                                                                                    |                                                                                                    | Attestations (2)                                                                                                    |         |  |  |  |  |  |  |
| Message(s) from your school (5) Accuracy of information : (Due date : 03/31/2027)                                                                                                    | Exxat<br>PRISM                                                                                                    | Contract Review : ( Due date : 03/24/2026 ) Thave read and understand the contractual agreement between the school and my assigned clinical site                                                                                                    |         |  |  |  |  |  |  |
| I attest that all information entered into my profile is accurate and true                                                                                                    | essage(s) from your school (5)                                                                                                    | Accuracy of Information : [Due date : 03/31/2027] I attest that all information entered into my profile is accurate and true I Agree                                                                                                    |         |  |  |  |  |  |  |
| Dont forget your compliance       11/01/2024         Grad Curriculum Mapping Course*       Create your professional profile and upload documents necessary for clearance to participate in your clinical education       Upload documents necessary for clearance to participate in clinical education         Show More       Compliance       Upload documents necessary for clearance to participate in clinical education       Documents necessary for clearance to participate in clinical education                                                                                                    | ont forget your compliance<br>101/2024<br>ad Curriculum Mapping Course <sup>®</sup><br>an't forget to check your compliance documents<br>now More                                  | Profile     Create your professional profile and upload documents necessary for clearance     to participate in your clinical education     Compliance     Upload documents necessary for clearance to     participate in clinical education     Society |         |  |  |  |  |  |  |
| Job Fair<br>10/30/2024<br>Didactic Course <sup>®</sup><br>We are hosting a thring event for current and former<br>students, please come out and find yourself some paid<br>Show More                                                                                                    | yb Fair<br>130/2024<br>dactic Course*<br>e are hosting a hiring event for current and former<br>udents, please come out and find yourself some paid<br>how More                    | Coursework<br>Research clinical sites, express your interest, find out where you are placed and<br>complete assignments for clinical education                                                                                                    | ion     |  |  |  |  |  |  |
| Food drive<br>04/07/2024<br>Come visit our weekly Food drive!<br>Come visit our weekly Food drive!<br>Explore Clinical Locations<br>Find and learn more about the clinical sites associated with your academic<br>program<br>20                                                                                                    | vod drive<br>I/07/2024<br>ome visit our weekly Food drive!                                                                                                    | School Resources<br>Access resources provided by your academic program<br>20                                                                                                    |         |  |  |  |  |  |  |
| JOD Pair OS(03)2024 Resources shared Resources shared Res | 10 Pair<br>y(03/2024<br>ad Course 1 (FNP log, All forms, Timesheet)*<br>e are hosting a hiring event for current and former<br>udents, belase come out and find yourself some paid | Resources shared                                                                                                    |         |  |  |  |  |  |  |
| Shoot More School Is closed on November 10th - Veteran's Day (observed) 10/17/2023 Contacts ahared                                                                                                    | chool is closed on November 10th - Veteran's Day<br>bbserved)<br>//17/2023                                                                                                    | School Contacts<br>Reveal to the faculty and staff<br>from your program<br>School Contacts<br>Reveal Prism Learning Hub<br>Access help documents, video tutorials, and FAQs<br>Access help documents, video tutorials, and FAQs<br>Contacts shared       |         |  |  |  |  |  |  |

OR

Click on the Left Hand Hamburger Menu and select the Coursework Option.

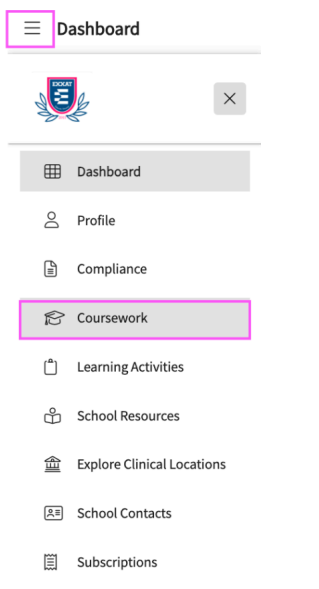

### OR

Click on the View all Coursework Option from the New Student Dashboard

| $\equiv$ Dashboard                                                                                                    |                                                        | 🗱 🕐 🖵 Chat 📢                                                                  | Ask Leo Donte(Grad)* Barrett Exxat Sales (Nursing)                                                                                                    |
|----------------------------------------------------------------------------------------------------|--------------------------------------------------------|-------------------------------------------------------------------------------|----------------------------------------------------------------------------------------------------|
| Good Afternoon, Don 👏<br>Nov 4, 2024                                                                                                    |                                                        |                                                                               | New Dashboard  Exxat PRISM                                                                                                    |
| Edit Profile                                                                                                    | My Placements 10  May Jun                              | Today 🔇 🕥                                                                     | Compliance 09 View All                                                                                                    |
| Dout Sales<br>donte Javes<br>Complete Profile Attestations • 02 Pending<br>My Experiential Progress<br>Completed Placements: 02                                                                                                    | NUR Demo 119 - Pre-DNP Clinical hours<br>(Timesheets)* | C: Current O Not Compliant                                                    | Size         Pre-placement Tasks         10         View All           Wishlist open for 101 - Demo Course         Mock Rotation 3 (0)(10)(2023 - 0)/15/2025)         Submit Preferences |
| Coll     157h 22m     Solution       Total Approved hours     Total Approved logs                                                                                                    |                                                        | Continuesheets Looh Joon Ash 45m Libh 40m Total hours Approved Add Time Entry | Due on 02/01/2025  Wishlist open for 101 - Demo Course Mock Rotation - 1 (07/19/2022 - 09/17/2026) Submit Preferences      Due on 02/02/2025                                             |
| PF:         Announcements         OS         View All           Dont forget your compliance         Grad Curriculum Mapping Course*         Sont forget to check your compliance documents            11/01/2024         Sont forget to check your compliance documents         Sont forget to check your compliance documents | My Coursework 8<br>View All Coursework                 |                                                                               |                                                                                                    |
| Job Fair<br>Didactic Course*                                                                                                    | School Resources                                       | nical Locations                                                               |                                                                                                    |

2. Select the placement you would like to fill timesheets for by clicking View Details.

| COURSE DETAILS                           | PLACEMENT DETAILS                                | LOCATION AND SETTING DETAILS           | ACTION       |
|------------------------------------------|--------------------------------------------------|----------------------------------------|--------------|
| DPT 900 - Clinical Practice III* Current | Rotation 3<br>Feb 1, 2023 - May 1, 2023          | Advent Proffesionals - Kingston County | View Details |
| DPT 800 - Clinical Practice I* Completed | Clinical Practice I<br>Nov 5, 2018 - Mar 1, 2022 | Crestview Orthopedics<br>Outpatient    | View Details |

3. Scroll down to the Timesheet section. The system will show you a tally of the total time entered, any in progress work, those that are pending review, not approved, and approved.

| Timesheet |             |                |              | $\rightarrow$ |
|-----------|-------------|----------------|--------------|---------------|
| 56 Hrs    | 6 Hrs       | 39 Hrs         | 0 Mins       | 11 Hrs        |
| Total     | In Progress | Pending Review | Not Approved | Approved      |

- 4. If you are unable to find the timesheet option, and learning activities, or placement details such as location and address, it likely means that your school has not yet published these placements for you. You can reach out to your school for the same.
- 5. To log more time, click on the arrow icon.

| Timesheet |             |                |              | $\rightarrow$ |
|-----------|-------------|----------------|--------------|---------------|
| 36 Hrs    | 11 Hrs      | 25 Hrs         | 0 Mins       | 0 Mins        |
| Total     | In Progress | Pending Review | Not Approved | Approved      |

6. This will take to you to time entry grid, where you can review all time entered. Click on +Add

| ime Entry.                                                              |                                                                                                    |                     |                          |                 |       |  |  |  |  |
|-------------------------------------------------------------------------|----------------------------------------------------------------------------------------------------|---------------------|--------------------------|-----------------|-------|--|--|--|--|
| $\equiv$ Timesheet                                                      |                                                                                                    |                     | 🖽 🕐 Gwendolyn Barton     | ExxatCSRT5 (PT) |       |  |  |  |  |
| ← Clinical Practice III                                                 |                                                                                                    |                     |                          |                 |       |  |  |  |  |
| CareNow  Acute Care                                                     | CareNow • Acute Care From To Status                                                                                                    |                     |                          |                 |       |  |  |  |  |
| Clinical Practice III    Feb 1, 2023 - Mar 12, 2023                     |                                                                                                    |                     |                          | ວ 🛅 ວ           | •     |  |  |  |  |
|                                                                         |                                                                                                    |                     |                          |                 |       |  |  |  |  |
| Total         12 Hrs 58 Mins         In Progress         12 Hrs 58 Mins | Total     12 Hrs 58 Mins     In Progress     12 Hrs 58 Mins     Pending Review     0 Mins     Not Approved     0 Mins     Approved     0 Mins |                     |                          |                 |       |  |  |  |  |
| ACTION STATUS DATE                                                      | CLINICAL START TIME                                                                                                    | END TIME BREAK TIME | DURATION STUDENT'S NOTES | REVIEWER'S COM  | MENTS |  |  |  |  |
|                                                                         | Morriso                                                                                                    |                     |                          |                 |       |  |  |  |  |

7. A drawer will open. Fill in the date, instructor information, time in, time out, and any notes you have about the time you need to log. If you need to add multiple time logs, click on add more. After filling in the details, click on save.

| × Add Time Entry                     |                                                                                          |       |                                                                                          |   |                   |                    |
|--------------------------------------|------------------------------------------------------------------------------------------|-------|------------------------------------------------------------------------------------------|---|-------------------|--------------------|
| ( All times in Eastern Standard Time | e (EST)                                                                                  |       |                                                                                          |   |                   | Save               |
|                                      |                                                                                          |       |                                                                                          |   |                   | ^                  |
| Date *                               | Start Time *                                                                             |       | End Time *                                                                               |   | Break Time (Mins) | Duration (HH:MM) * |
| Select Date                          | HH $\stackrel{*}{_{\!\!\!\!\!\!\!\!\!\!\!\!\!\!\!\!\!\!\!\!\!\!\!\!\!\!\!\!\!\!\!\!\!\!$ | CO    | HH $\stackrel{*}{_{\!\!\!\!\!\!\!\!\!\!\!\!\!\!\!\!\!\!\!\!\!\!\!\!\!\!\!\!\!\!\!\!\!\!$ | 0 |                   | HH:MM              |
| Clinical Instructor*                 | Student                                                                                  | Notes |                                                                                          |   |                   |                    |
|                                      | •                                                                                        |       |                                                                                          |   |                   |                    |
|                                      |                                                                                          |       |                                                                                          |   | h                 |                    |
|                                      |                                                                                          |       |                                                                                          |   |                   |                    |

8. This will take you back to the grid. You will see a new line item for the time entry you just created with a status "In Progress".

| Tot | al 12 Hrs 58 M | lins In Progress | 12 Hrs 58 Mins | Pending Review         | 0 Mins Not Ap | oproved 0 Mins | Approved   | 0 Mins   |                 | + Add Time Entry Submit |
|-----|----------------|------------------|----------------|------------------------|---------------|----------------|------------|----------|-----------------|-------------------------|
|     | ACTION         | STATUS           | DATE           | CLINICAL<br>INSTRUCTOR | START TIME    | END TIME       | BREAK TIME | DURATION | STUDENT'S NOTES | REVIEWER'S COMMENTS     |
|     | Ø 💼            | In Progress      | Feb 7, 2023    | Smith, Jenny           | 1:00 PM       | 5:00 PM        | -          | 4 Hrs    | -               | -                       |
|     | 0 🛍            | In Progress      | Feb 7, 2023    | Smith, Jenny           | 8:00 AM       | 12:00 PM       | -          | 4 Hrs    | -               | -                       |
|     | 0 🛍            | In Progress      | Feb 1, 2023    | Smith, Jenny           | 5:00 AM       | 9:00 AM        | -          | 4 Hrs    | -               | -                       |
|     | Ø 💼            | In Progress      | Feb 1, 2023    | Smith, Jenny           | 1:01 AM       | 1:59 AM        | -          | 58 Mins  | •               | -                       |

9. From the grid, you can select a saved entry and submit it for approval by checking the box to the left of the saved entry and then clicking the submit button on right top corner of the grid.

| Т | otal 8 Hrs | In Progress 01 | Mins Pending    | Review 0 Mins Not      | Approved 0 Mi | ns Approved | 8 Hrs      |          |                 | + Add Time Entry Submit |
|---|------------|----------------|-----------------|------------------------|---------------|-------------|------------|----------|-----------------|-------------------------|
|   | ACTION     | STATUS         | DATE            | CLINICAL<br>INSTRUCTOR | START TIME    | END TIME    | BREAK TIME | DURATION | STUDENT'S NOTES | REVIEWER'S COMMENTS     |
|   |            | Approved       | Mar 25,<br>2022 | Mudaliar, Priyanka     | 8:00 AM       | 5:00 PM     | 60 Mins    | 8 Hrs    | -               | Test timesheet          |

10. If you need to edit a saved time entry on the grid, click on the pencil icon under actions column. This will open a window where you can edit your time entry and then save your changes. Be sure to submit it when you are ready.

| ACTION | STATUS      | DATE                                                  | CLINICAL<br>INSTRUCTOR | START TIME | END TIME | BREAK TIME | DURATION |
|--------|-------------|-------------------------------------------------------|------------------------|------------|----------|------------|----------|
| 0 🖻    | In Progress | Feb 7, 2023                                           | Smith, Jenny           | 1:00 PM    | 5:00 PM  | -          | 4 Hrs    |
| 0 🖻    | In Progress | In Progress Feb 7, 2023 Smith, Jenny 8:00 AM 12:00 PM |                        | 12:00 PM   | -        | 4 Hrs      |          |
| 0 🛍    | In Progress | Feb 1, 2023                                           | Smith, Jenny           | 5:00 AM    | 9:00 AM  | -          | 4 Hrs    |
| 0 🖻    | In Progress | Feb 1, 2023                                           | Smith, Jenny           | 1:01 AM    | 1:59 AM  | -          | 58 Mins  |

11. Once the entry has been submitted, the person who reviews your timesheet will mark them as approved or disapproved. Be sure to check this grid again for the status of your submitted timesheets. Once a timesheet entry is approved, you do not need to take further action on the entry. If your timesheet entry is disapproved, please follow the previous steps to edit the entry.

## Important Note:-

• Timesheet entries can only be edited or deleted if it is "In Progress" or "Pending Review" status. "Approved" timesheet entries cannot be deleted the person who reviews your timesheet.

# Adding Timesheets from the New Student Dashboard:

We offer a quick and easy way to add timesheets directly from your dashboard. To do so:

1. Navigate to the 'My Placements' section of your dashboard.

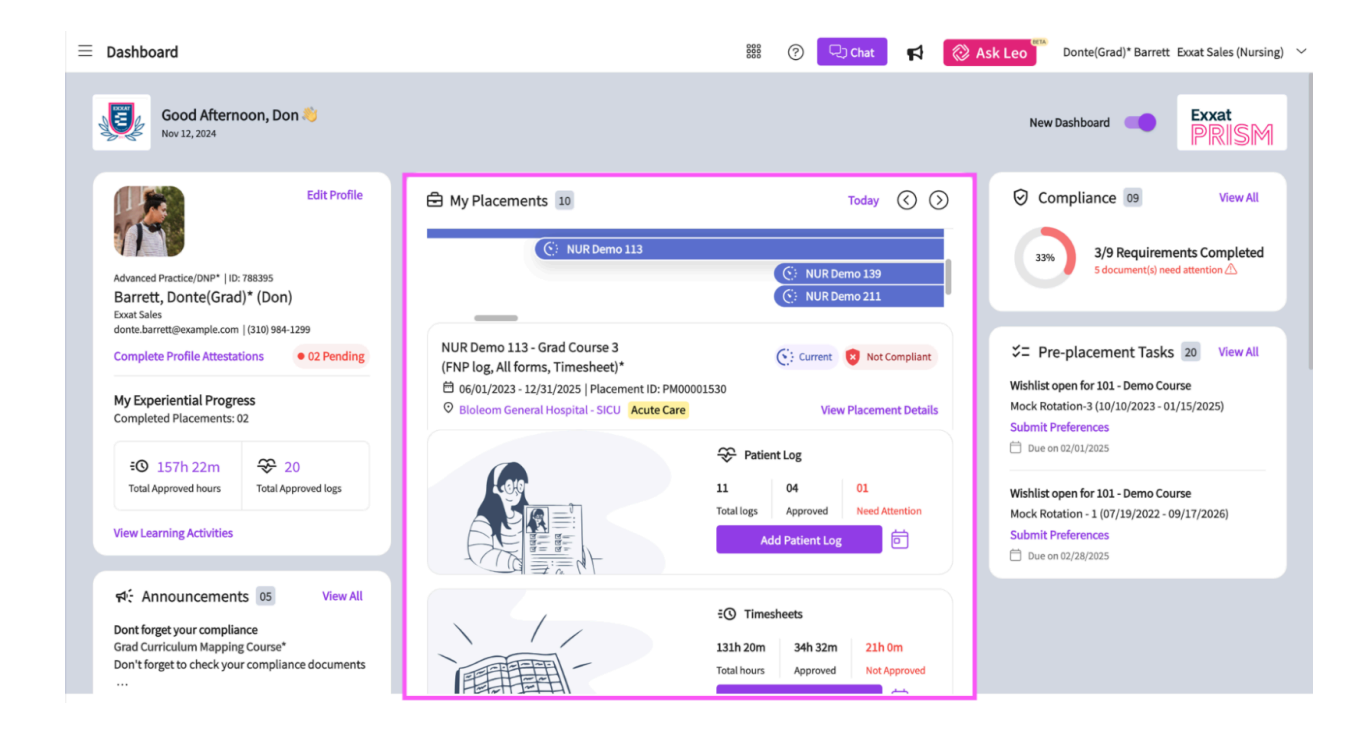

2. Select the placement for which you would like to add the timesheet entry to using the placement timeline.

| Dashboard                                                                                                    |                                                                  | 🚟 🕜 🖵 Chat 🖪 🚫 A                                                                                       | Ask Leo Donte(Grad)* Barrett Exxat Sales (Nursing)                                                                                                    |  |  |
|----------------------------------------------------------------------------------------------------|------------------------------------------------------------------|----------------------------------------------------------------------------------------------------|----------------------------------------------------------------------------------------------------|--|--|
| Good Afternoon, Don 👋<br>Nov 12, 2024                                                                                                    |                                                                  |                                                                                                    | New Dashboard                                                                                                    |  |  |
| Edit Profile                                                                                                    | Hy Placements 10                                                 | Today () ()<br>() NUR Demo 139<br>() NUR Demo 211                                                      | Compliance  Signature 3/9 Requirements Completed Signature Signature Signatu |  |  |
| donte.barrett@example.com   (310) 984-1299<br>Complete Profile Attestations • 02 Pending<br>My Experiential Progress<br>Completed Placements: 02                          | NUR Demo 113 - Grad Course 3<br>(FNP log, All forms, Timesheet)* | Current 👩 Not Compliant                                                                                | *= Pre-placement Tasks 20 View All<br>Wishlist open for 101 - Demo Course<br>Mock Rotation-3 (10/10/2023 - 01/15/2025)<br>Submit Preferences                                                                                                    |  |  |
| EO     157h 22m     20       Total Approved hours     Total Approved logs                                                                                                 |                                                                  | <ul> <li>Patient Log</li> <li>11 04 01<br/>Approved Need Attention</li> <li>Add Patient Log</li> </ul> | Due on 02/01/2025  Wishlist open for 101 - Demo Course Mock Rotation - 1 (07/19/2022 - 09/17/2026) Submit Preferences  Due on 02/02/2025                                                                                                    |  |  |
| Image: style="text-align: center;">Yiew All       Dont forget your compliance       Grad Curriculum Mapping Course*       Don't forget to check your compliance documents |                                                                  | EO Timesheets<br>131h 20m 34h 32m 21h 0m<br>Total hours Approved Not Approved                          | Dupe on w//ag/au/3                                                                                                    |  |  |

3. Scroll down to the timesheets section. In this section you can view the total number of hours submitted, the number of approved hours, and the number of not approved hours in this course.

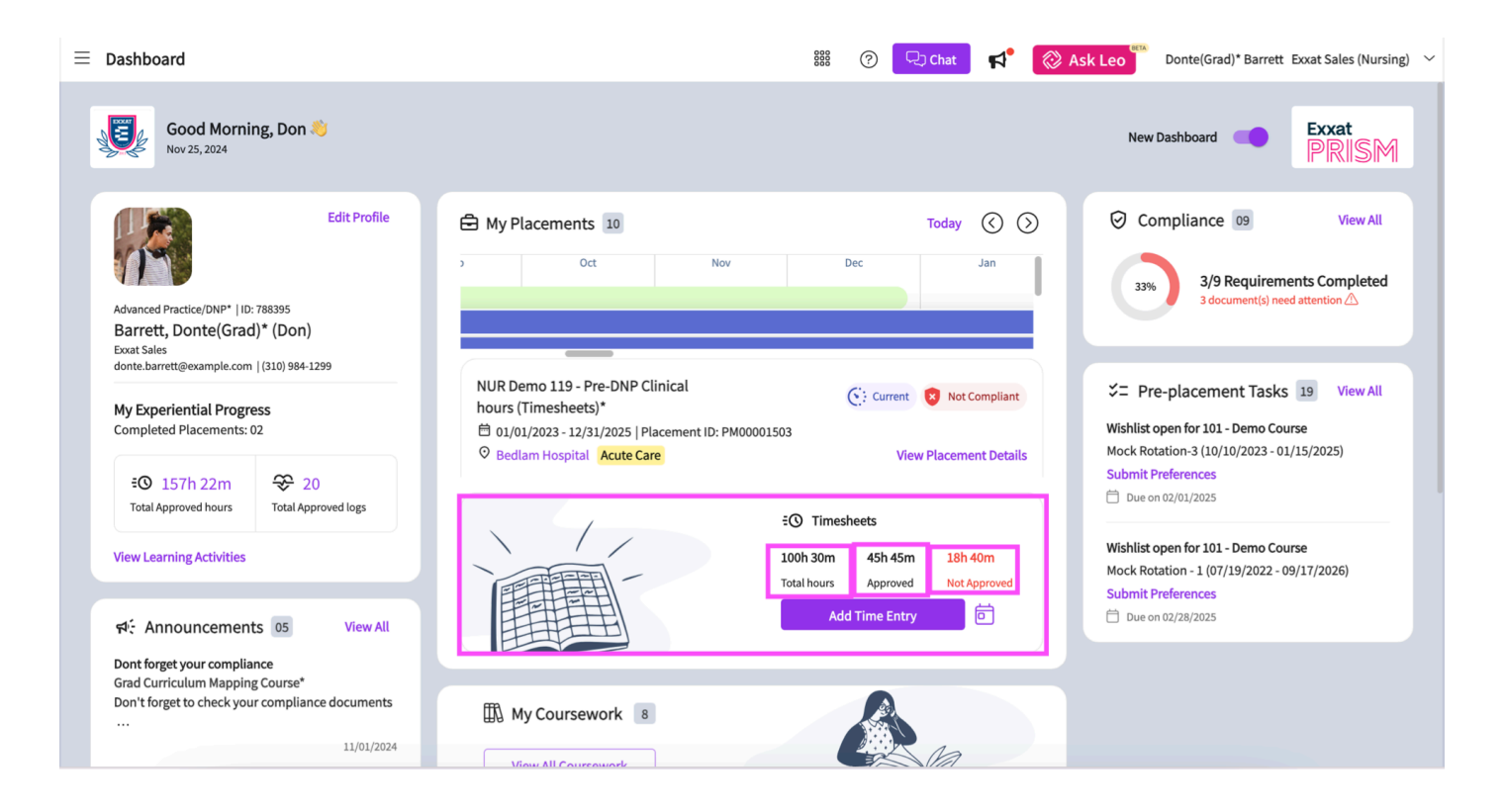

4. Click on the calendar icon to view the dates for which timesheets have been submitted.

|                                                                                                    |                                                                                                    |                                                                   |                                                                                                    |        | Timeshe               | ets       |                |            |        |                       | (×            |
|----------------------------------------------------------------------------------------------------|----------------------------------------------------------------------------------------------------|-------------------------------------------------------------------|----------------------------------------------------------------------------------------------------|--------|-----------------------|-----------|----------------|------------|--------|-----------------------|---------------|
| Dashboard      Good Morning, Don .      Nov 25, 2024                                                                           |                                                                                                    | 🏭 🕜 🖓 Chat 📢 🔇                                                    | Ask Leo Donte(Grad)* Barrett Exoat Sales (Nurs<br>New Dashboard C Exxat                                            | ing) ~ | 100h 30n<br>Total log | n<br>s    | 45h 4<br>Appro | 5m<br>oved | 1<br>N | 8h 40m<br>Jeeds Atter | ntion         |
| Edit Profile                                                                                                    | My Placements                                                                                                    | Today 🔇 🕥<br>Dec Jan                                              | Compliance 09 View All                                                                                             |        | January<br>S          | 2023<br>M | т              | w          | т      | <b>۲</b>              | . <b>&gt;</b> |
| Advanced Practice/DNP*   ID: 788395<br>Barrett, Donte(Grad)* (Don)<br>Exat Sales<br>donte.barrett@example.com   (310) 984-1299 | NUR Damo 110 - Pro-DNP Clinical                                                                                                    |                                                                   | 33% 3) > reduiterieris compretes<br>3 document(s) ned attention △                                                  |        | 1                     | 2         | 3              | 4          | 5      | 6                     | 7             |
| My Experiential Progress<br>Completed Placements: 02                                                                           | horround 113 - He'sh' Cinitat<br>hours (Timesheets)*<br>⊟ 01/01/2023 - 12/31/2025   Placement ID: PM00001503<br>◎ Bedlam Hospital   Acute Care | C: Current S Not Compliant                                        | View All<br>Wishlist open for 101 - Demo Course<br>Mock Rotation-3 (10/10/2023 - 01/15/2025)<br>Submit Preferences | L      | 8                     | 9         | 10             | 11         | 12     | 13                    | 14            |
| Total Approved hours Total Approved logs                                                                                       | :0 1                                                                                                    | ïmesheets                                                         | Due on 02/01/2025                                                                                                  |        | 15                    | 16        | 17             | 18         | 19     | 20                    | 21            |
| View Learning Activities                                                                                                    | 100h 3<br>Total h                                                                                                    | Om 45h 45m 18h 40m<br>Nor Approved Not Approved<br>Add Time Entry | Wishlist open for 101 - Demo Course<br>Mock Rotation - 1 (07/19/2022 - 09/17/2026)<br>Submit Preferences           |        | 22                    | 23        | 24             | 25         | 26     | 27                    | 28            |
| Dont forget your compliance<br>Grad Curriculum Mapping Course*<br>Don't forget to check your compliance documents              | My Coursework 8                                                                                                    |                                                                   |                                                                                                    |        | 29                    | 30        | 31             | 1          | 2      | 3                     | 4             |
| 11/01/2024                                                                                                    | Manu All Coursequerk                                                                                                    | Circle Ma                                                         |                                                                                                    |        |                       |           |                |            |        |                       |               |

5. Click on the Add Time Entry Button to add a timesheet to this course.

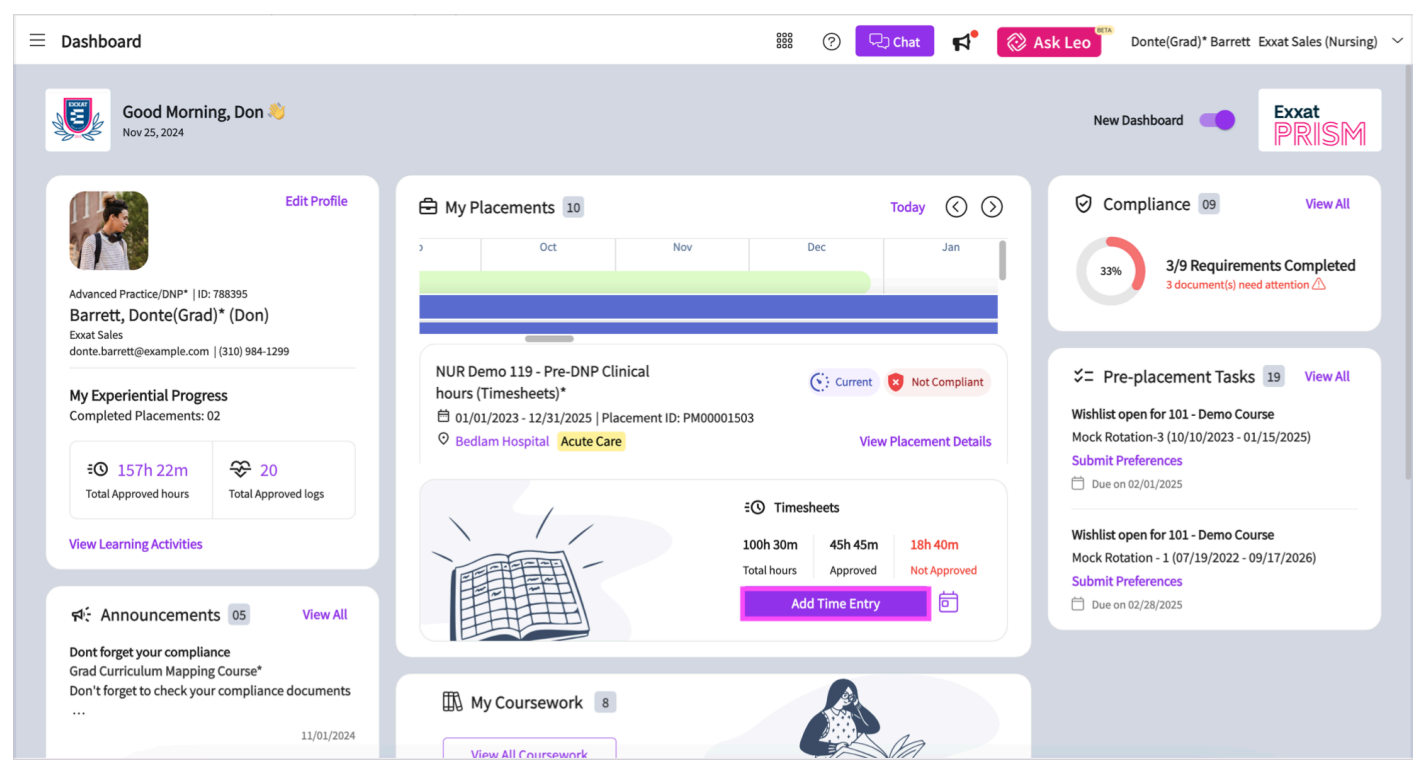

6. A window will open for you to fill in the details of the timesheet. Once you have filled all the necessary information, be sure to save the timesheet or send it for review.

| imes Add Time Entry               |               |               |            |             |      |                   |                  |       |
|-----------------------------------|---------------|---------------|------------|-------------|------|-------------------|------------------|-------|
| () All times in Eastern Time (ET) |               |               |            |             |      |                   | Save Send for R  | eview |
| 11/25/2024                        |               |               |            |             |      |                   |                  | ^     |
| Overnight                         |               |               |            |             |      |                   |                  |       |
| Start Date *                      | Start Time *  |               | End Time * |             |      | Break Time (Mins) | Duration (HH:MM) |       |
| 11/25/2024                        | 01 🔹 : 00 🛓 🗸 | AM v 🕚        | ڭ 03 ♣     | : 00 🔺 AM 🔻 | C () |                   | 02:00            |       |
| Preceptor*                        |               | Student Notes |            |             |      |                   |                  |       |
| Sherry Alvin                      | -             |               |            |             |      |                   |                  |       |
|                                   |               |               |            |             |      | 11                |                  |       |
|                                   |               |               |            |             |      |                   |                  |       |
| + Add More                        |               |               |            |             |      |                   |                  |       |

# **Editing and Submission Rules**:

- Once a timesheet is submitted, you **cannot edit it**.
- If changes are needed, students must **contact their school** to request an "unsubmit" action.
  - The school can revert the status back to "In Progress" to allow edits
- If students cannot fill in past or future dates, it is due to the school's configuration settings.
  - Students must **request their school to adjust these settings** if they need to log hours outside the allowed date range.

# **Timesheet Reports**

## 1. Click on Learning Activities from the dashboard

Learning Activities Complete and review learning activities across all courses for clinical education

# OR

۰œ

Under profile section, Click on "View Learning Activities"

|                                                     | Edit Profile        |
|-----------------------------------------------------|---------------------|
| Class of 2025*   ID: 48928329                       |                     |
| Brown, Janet* (Jane)                                | )                   |
| Exxat Sales                                         |                     |
| janet.brownMPA@example.cor                          | n   (233) 313-1222  |
| Complete Profile Attestation                        | ons • 01 Pending    |
| My Experiential Progres<br>Completed Placements: 02 | S<br>2              |
| <b>€0</b> 253h 5m                                   | ₩ 40                |
| Total Approved hours                                | Total Approved logs |
|                                                     |                     |
|                                                     |                     |

2. Click on Reports on the top ribbon, Students now have access to two specific reports for Timesheets:

- Hours by Category
- Raw Data Timesheet

| Forms/F  | Evaluations Pa | atient Log Timesheet Time (  | Off Reports                                                                                                    |
|----------|----------------|------------------------------|----------------------------------------------------------------------------------------------------|
| Q Se     | arch           |                              |                                                                                                    |
| 6 Result | 's Found       |                              |                                                                                                    |
|          | MODULE         | REPORT                       | DESCRIPTION                                                                                                    |
| ☆        | Patient Log    | Patient Log Aggregate Report | View log data aggregated across different criteria like courses, rotations, sites, locations and settings.                               |
| ☆        | Patient Log    | Raw Data                     | All patient log responses for selected rotation(s).                                                                                      |
| ☆        | Patient Log    | Statistics                   | Graphs showing patient encounters that you logged for selected rotation(s).                                                              |
| ☆        | Timeoff        | Raw Data TimeOff             | All TimeOff requests for selected rotation(s)                                                                                            |
| ☆        | Timesheet      | Hours by Category            | View the total approved hours along with approved break time and approved time in each category logged by students in selected course(s) |
| ☆        | Timesheet      | Raw Data Timesheet           | All Timesheet requests for selected rotation(s)                                                                                          |

a. Click on "**Hours by Category":** View the total approved hours along with approved break time and approved time in each category logged by students in selected course(s). Select the Course offering for which you want to view the report. There are further filter options that a student can apply to view the report for specific rotations, settings and status, once the filters are selected click on generate report to view the details report for timesheet. This report can even be exported.

| Forms/Evaluations Paties          | nt Log Timesheet Time                | Off Reports                        |                                 |                                 |                                   |                                                                                     |             |                              |                    |
|-----------------------------------|--------------------------------------|------------------------------------|---------------------------------|---------------------------------|-----------------------------------|-------------------------------------------------------------------------------------|-------------|------------------------------|--------------------|
| ← Hours by Category               | ( Timesheet )                        |                                    |                                 |                                 |                                   |                                                                                     |             |                              |                    |
| Select Course Offerings           | Courses Selected (23): Clinical      | Practice II (Forms and Evaluation: | s)*, Class of 2022* Clinical Pr | actice III*, Class of 2022* Cli | nical Practice IV*, Class of 2024 | Show More                                                                           |             |                              |                    |
| Rotations                         | Settings                             |                                    | Status                          |                                 | 7                                 |                                                                                     |             |                              |                    |
| Clinical Practice III, Clinical F | Practice II*, Cl 👻 Acute C           | Care, Child Nutrition, Home Healt  | n 👻 In Progress, Pendin         | g Review, Not Approv 👻          |                                   |                                                                                     |             | Ge                           | nerate Report      |
|                                   |                                      |                                    |                                 |                                 |                                   |                                                                                     |             |                              |                    |
| *The times reflected in this col  | lumn are representative of the filte | er(s) applied                      |                                 |                                 |                                   |                                                                                     |             |                              |                    |
|                                   |                                      |                                    |                                 |                                 |                                   |                                                                                     |             |                              |                    |
| STUDENT FIRST                     | STUDENT LAST                         | COURSE NUMBER                      | COURSE NAME                     | CLINICAL EXPERIENCE             | SITE                              | LOCATION                                                                            | SETTING     | CLINICAL INSTRUCTOR<br>FIRST | CLINICAL INSTRUCTO |
| Kay*                              | Deitra                               | DPT 800                            | Clinical Practice I*            | Clinical Practice I             | Abundant Health*                  | AST Dickson Specialty<br>Rehab-Results<br>Physiotherapy                             | Home Health | -                            |                    |
| Kay*                              | Deitra                               | DPT 800                            | Clinical Practice I*            | Clinical Practice I             | Abundant Health*                  | AST Dickson Specialty<br>Rehab-Results<br>Physiotherapy                             | Home Health |                              |                    |
| Kay*                              | Deitra                               | DPT 800                            | Clinical Practice I*            | Clinical Exp                    | Abundant Health*                  | Abundant - Urgent Care<br>(Geocoding Enabled)*                                      | Home Health |                              | -                  |
| Kay*                              | Deitra                               | DPT 800                            | Clinical Practice I*            | DPT 850 - Clinical Practice II  | Abundant Health*                  | Abundant Health - Main<br>Hospital (Geocoding<br>Enabled, location<br>evaluations)* | Home Health |                              |                    |
| Kay*                              | Deitra                               | DPT 800                            | Clinical Practice I*            | Clinical Practice II            | Abundant Health*                  | Abundant Health - Main<br>Hospital (Geocoding<br>Enabled, location<br>evaluations)* | Wellness    | -                            |                    |
| Kay*                              | Deitra                               | -                                  | Clinical Practice I* Total      | -                               | -                                 | -                                                                                   | -           | -                            |                    |
|                                   |                                      |                                    |                                 |                                 |                                   | Abundant Health - Main                                                              |             |                              |                    |

b. Click on **<u>"Raw Data Timesheet"</u>**: View all timesheet request for selected rotations.

Select the Course offering for which you want to view the report. There are further filter options that a student can apply to view the report for specific rotations, settings and status, once the filters are selected click on generate report to view the details report for timesheet. This report can even be exported.

|                        |                                                                                                    | )                                                                                                    |                                                                                                    |                                                                                                    |                                                                                                    |                                                                                                    |                                                                                      |
|------------------------|----------------------------------------------------------------------------------------------------|----------------------------------------------------------------------------------------------------|----------------------------------------------------------------------------------------------------|----------------------------------------------------------------------------------------------------|----------------------------------------------------------------------------------------------------|----------------------------------------------------------------------------------------------------|--------------------------------------------------------------------------------------|
| elect Course Offerings | Courses Selected(24):                                                                                      | Clinical Practice II (Forms an                                                                                                    | nd Evaluations)*, Class of 20.                                                                                                    | 22* Clinical Practice III*, C                                                                                      | lass of 2022* Clinical Pra                                                                                                    | ctice I*, Class of 2024 Show                                                                                                    | More                                                                                 |
| filters                |                                                                                                    |                                                                                                    |                                                                                                    |                                                                                                    |                                                                                                    |                                                                                                    |                                                                                      |
| Rotations              | Settings                                                                                                   | ;                                                                                                    | Status                                                                                                    |                                                                                                    |                                                                                                    | 5                                                                                                    |                                                                                      |
| Clinical Practice III, | Clinical Pr                                                                                                | Care, Child Nutrition, H 🔻                                                                                                    | In Progress, Pending                                                                                                    | Review, 🔻                                                                                                    |                                                                                                    |                                                                                                    | Generate Report                                                                      |
|                        |                                                                                                    |                                                                                                    |                                                                                                    |                                                                                                    |                                                                                                    |                                                                                                    |                                                                                      |
|                        |                                                                                                    |                                                                                                    |                                                                                                    |                                                                                                    |                                                                                                    |                                                                                                    |                                                                                      |
| JDENT LAST NAME        | STUDENT FIRST NAME                                                                                         | COURSE NUMBER                                                                                                    | COURSE NAME                                                                                                    | CLINICAL EXPERIENCE                                                                                                | CLINICAL EXPERIENCE<br>START DATE                                                                                                    | CLINICAL EXPERIENCE END                                                                                                    | SITE                                                                                 |
| JDENT LAST NAME        | STUDENT FIRST NAME                                                                                         | COURSE NUMBER                                                                                                    | COURSE NAME<br>Clinical Practice I*                                                                                                    | CLINICAL EXPERIENCE                                                                                                | CLINICAL EXPERIENCE<br>START DATE<br>06/16/2023                                                                                                    | CLINICAL EXPERIENCE END<br>DATE<br>07/20/2024                                                                                                    | SITE<br>Abundant Health*                                                             |
| tra                    | STUDENT FIRST NAME           Kay*           Kay*                                                           | COURSE NUMBER DPT 800 DPT 800                                                                                                    | COURSE NAME Clinical Practice I* Clinical Practice I*                                                                                     | CLINICAL EXPERIENCE Clinical Exp Clinical Exp                                                                      | CLINICAL EXPERIENCE           START DATE           06/16/2023           06/16/2023                                                                                                    | CLINICAL EXPERIENCE END<br>DATE           07/20/2024           07/20/2024                                                                                                    | SITE<br>Abundant Health*<br>Abundant Health*                                         |
| tra<br>tra             | STUDENT FIRST NAME       Kay*       Kay*       Kay*                                                        | COURSE NUMBER       DPT 800       DPT 800       DPT 800                                                                                                    | COURSE NAME Clinical Practice I* Clinical Practice I* Clinical Practice I*                                                                | CLINICAL EXPERIENCE       Clinical Exp       Clinical Exp       Clinical Exp                                       | CLINICAL EXPERIENCE           START DATE           06/16/2023           06/16/2023           06/16/2023                                                                                                    | CLINICAL EXPERIENCE END<br>DATE           07/20/2024           07/20/2024           07/20/2024           07/20/2024                                                                | SITE<br>Abundant Health*<br>Abundant Health*<br>Abundant Health*                     |
| UDENT LAST NAME        | STUDENT FIRST NAME       Kay*       Kay*       Kay*       Kay*       Kay*                                  | COURSE NUMBER       DPT 800       DPT 800       DPT 800       DPT 800       DPT 800                                                                                             | COURSE NAME Clinical Practice I* Clinical Practice I* Clinical Practice I* Clinical Practice I* Clinical Practice I*                      | CLINICAL EXPERIENCE       Clinical Exp       Clinical Exp       Clinical Exp       Clinical Exp                    | CLINICAL EXPERIENCE<br>START DATE<br>06/16/2023<br>06/16/2023<br>06/16/2023<br>06/16/2023                                                                                                    | CLINICAL EXPERIENCE END<br>DATE           07/20/2024           07/20/2024           07/20/2024           07/20/2024           07/20/2024                                           | SITE<br>Abundant Health*<br>Abundant Health*<br>Abundant Health*                     |
| JDENT LAST NAME        | STUDENT FIRST NAME       Kay*       Kay*       Kay*       Kay*       Kay*       Kay*       Kay*       Kay* | COURSE NUMBER           DPT 800           DPT 800           DPT 800           DPT 800           DPT 800           DPT 800           DPT 800           DPT 800           DPT 800 | COURSE NAME Clinical Practice I* Clinical Practice I* Clinical Practice I* Clinical Practice I* Clinical Practice I* Clinical Practice I* | CLINICAL EXPERIENCE       Clinical Exp       Clinical Exp       Clinical Exp       Clinical Exp       Clinical Exp | CLINICAL EXPERIENCE           START DATE           06/16/2023           06/16/2023           06/16/2023           06/16/2023           06/16/2023           06/16/2023           06/16/2023           06/16/2023 | CLINICAL EXPERIENCE END<br>DATE           07/20/2024           07/20/2024           07/20/2024           07/20/2024           07/20/2024           07/20/2024           07/20/2024 | SITE<br>Abundant Health*<br>Abundant Health*<br>Abundant Health*<br>Abundant Health* |

#### Important:

- In Progress Status: Students have full editing privileges for timesheets marked as "In Progress." They can modify, add, or delete entries as needed.
- **Pending Review Status:** Once a timesheet is submitted, its uneditable and students cannot make any changes directly and must contact the School/University to request an "unsubmit" action. The School/University has the authority to change the status of a submitted timesheet back to "In Progress," allowing the student to make necessary edits.
- **Date Selection:** Please note that timesheets are meant to track the actual time spent by each student in their clinical rotations at the placement site. Students can only submit timesheets for a specific date range determined by the school. If a student needs to submit a timesheet for a date outside the allowed range, they must contact the School/University to modify the system's configuration. The School/University is responsible for setting the allowable date range for timesheet submissions.